# Python Grundlagen

Julian Huber & Matthias Panny

# Pakete und Umgebungen

# **@** Lernziele

- Studierende können hilfreiche Pakete finden & installieren
- Studierende können Virtuelle Umgebungen anlegen
- Studierende können Python-Code in VS Code debuggen

# Pakete

### Motivation

- Bei größeren Software-Projekten gibt es eine Vielzahl an Modulen, die teilweise verwandt und teilweise sehr unabhängig voneinander sind
- Python-Pakete sind Sammlungen von wiederverwendbaren
   Python-Modulen, die Funktionen und Klassen bereitstellen, um Aufgaben zu erledigen.

#### Erklärung

- Ein Python-Paket ist eine Verzeichnisstruktur mit einer speziellen \_\_init\_\_.py-Datei
- Module in einem Paket können mithilfe von import in anderen Python-Dateien verwendet werden.

# Pakete

 Die Syntax beim Laden wird dabei um eine Hierarchie-Ebene erweitert

### Beispiel

# Beispiel: Importieren eines Moduls aus einem Paket
from mein\_paket import mein\_modul
mein\_modul.meine\_funktion()

## 😌 Eigene Pakete

- Installierbare Pakete können selbst erstellt werden
- Hierzu wird ein Verzeichnis mit:
  - pyproject.toml-Datei
  - Quellcode unserer Module
  - \_\_init\_\_.py-Datei
- Diese Paket kann dann mit pip install . installiert werden
- Beispiel: <u>my\_example\_package</u>

#### Motivation

- Vorteil von Python ist Vielzahl an sehr guten Open Source
   Paketen f
  ür verschiedene Anwendungen → einfach zu integrieren
- PIP (pip) ist ein Paketmanager f
  ür Python → Verwaltet Python-Pakete und vereinfacht deren Installation

#### Python Package Index (PyPi) und pip

- <u>pypi.org</u> → Sammlung an Pakten die mit pip installiert werden können → z.B. <u>numpy</u>
- pip wurde automatisch mit Python installiert → pip --version auf der Kommandozeile ausführbar
- pip kann direkt alle Pakete aus dem Python Package Index installieren

## Versuchtes Laden eines nicht-installierten Paketes

import seaborn
#>ModuleNotFoundError: No module named 'seaborn'

#### Installieren eines Paketes

- pip ist ein Kommandozeilen-Tool → Installation von Paketen erfolgt im Terminal, nicht im Python-Code
- Solange eine Internetverbindung besteht kann direkt mit pip install seaborn das Paket von pypi installiert werden

#### Laden eines installierten Paketes

 das as definiert einen Shortcut, um das Paket mit weniger tippen anzusprechen

```
import seaborn as sns
# Load an example dataset
tips = sns.load_dataset("tips")
```

■ pip wir üblicherweise automatisch installiert, wenn Python installiert wird → wir müssen nichts weiter tun

### Troubleshooting falls pip nicht gefunden wird

- pip wird im Python-Installationsverzeichnis installiert → überprüfen ob dies der Fall ist & ggf. den Pfad hinzufügen
- Nachträgliche Installation von pip mit python -m ensurepip
- Update einer veralteten Version mit python -m ensurepip --upgrade
- ggfs. auch python -m pip install --upgrade pip

(engl. virtual environments)

 moderne Softwareprojekte greifen meinst auf eine Vielzahl von bestehenden Open Source Paketen zurück → Pakete haben wiederum Abhängigkeiten → Konflikte sind vorprogrammiert

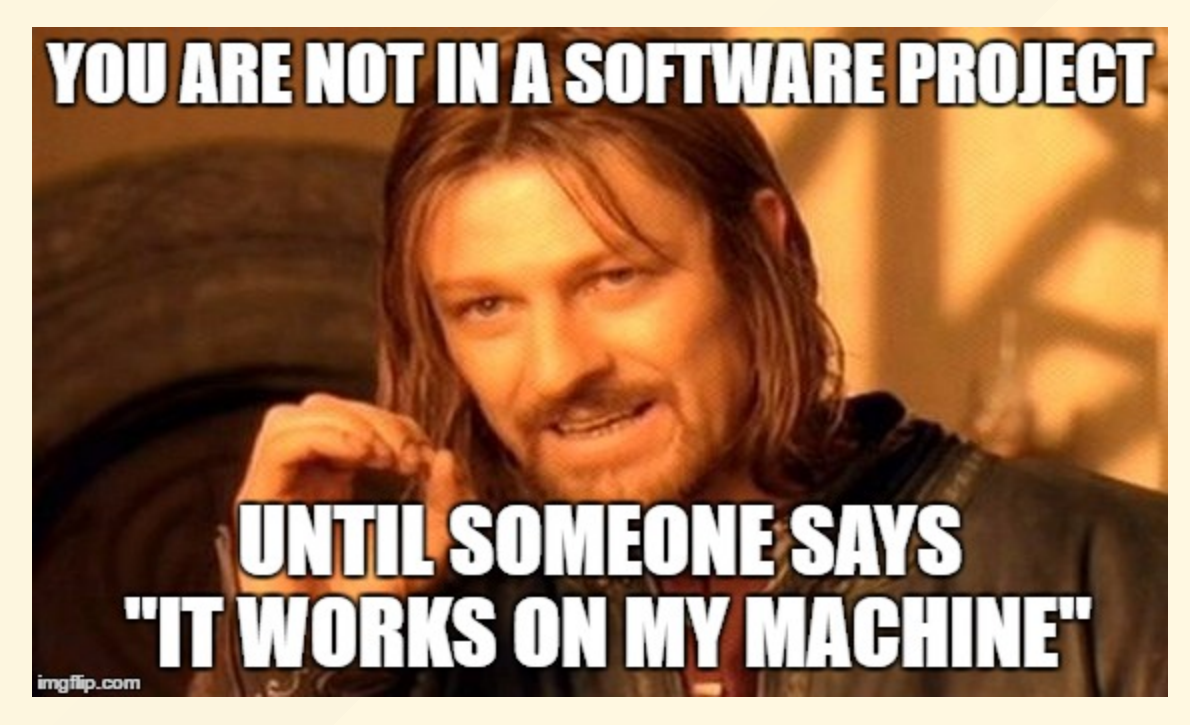

#### Entwicklungs-System != Production-System

- Unterschiedliche <u>Python Versionen</u>
- Unterschiedliche Versionen von Python-Paketen
- Unterschiedliche Betriebssysteme (Windows, Linux, etc.)

- Wollen unsere Projekte abkapseln und voneinander isolieren → vermeidet Konflikte zwischen Abhängigkeiten
- Wollen sicherstellen, dass unsere Software auf verschiedenen Systemen funktioniert → Übertragbarkeit
- Wollen "Rezept" um unsere Umgebung zu reproduzieren → wechsel zwischen verschiedenen Projekten

#### Lösung: Virtuelle Umgebungen

- Jedes Projekt hat seine eigene Umgebung → projektspezifische Installation/Version von Python
- Jede Umgebung hat ihre eigenen Pakete
- Dokumentation der installierten Pakete

## Anlegen

- erfolgt im Terminal mittels Modul venv: python -m venv <umgebungsname>
  - <umgebungsname> ist ein Platzhalter f
    ür den Namen der Umgebung hier z.B. .venv eingeben
- Vorsicht: hierdurch wird ein neuer Ordner mit über 1000 Dateien in Projektverzeichnis angelegt!

#### Aktivieren

- Windows: <umgebungsname>\Scripts\activate
- unix / Mac: source <umgebungsname>/bin/activate
- Sobald aktiviert sollte der Umgebungsname in der Kommandozeile erscheinen

## Deaktivieren

#### deactivate

### Probleme beim Aktivieren

- Es kann sein, dass das activate Skript auf Ihrem Computer aus Sicherheitsgründen nicht ausgeführt werden darf
- Schritte zur Behebung:
  - PowerShell als Administrator ausführen
  - Folgenden Befehl ausführen:

Set-ExecutionPolicy -ExecutionPolicy Unrestricted

## Beispiel

- python -m venv .venv → (. ist unix-konvention für verstecken Ordner)
- (.venv) wird in der Kommandozeile angezeigt → Umgebung .venv ist aktiviert
- pip list zeigt alle in der Umgebung installierten

PackageVersionpip23.0.1setuptools65.5.0

- Standard-Pakete wie pip und setuptools sind bereits installiert
  - setuptools erleichtert die Installation von (eigenen) Paketen

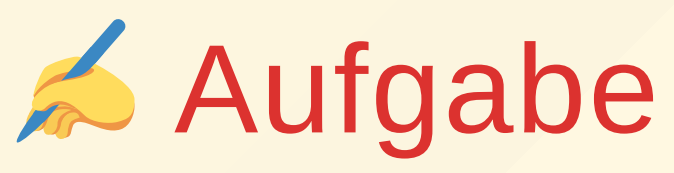

- Führen Sie pip list in Ihrer aktuellen (globalen) Umgebung aus
- Legen Sie eine neue virtuelle Umgebung mit beliebigem Namen an
- Aktivieren Sie die Umgebung und geben Sie pip list erneut ein
- Verlassen Sie die Umgebung

- Wir wollen nicht alle Pakete händisch installieren müssen wenn wir unser Projekt auf einem anderen System ausführen wollen
- pip ermöglicht das Speichern der installierten Pakete & derer Version in einer Datei → requirements.txt
- Voraussetzung ist eine aktivierte Umgebung → erkennbar an dem vorangestellten Umgebungsname in der Kommandozeile

#### Installierte Pakete in requirements.txt speichern

(<umgebungsname>)
\$ pip freeze > requirements.txt

### Pakete aus requirement.txt in Umgebung installieren

(<umgebungsname>)
\$ pip install -r requirements.txt

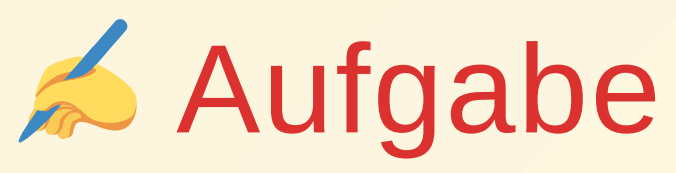

- Setzten sie einen geeigneten Standard-Interpreter f
  ür ihr VS Code.
- Öffnen Sie dazu das Menü mittels Shift + Strg + P und suchen Sie Preferences: Open User Settings. Nun Können Sie im Bereich Python den Pfad zum python.defaultInterpreterPath setzen.

# Debugging

# Debugging

## Was ist Debugging?

- Debugging ist der Prozess des Findens und Behebens von Fehlern (Bugs) in Ihrem Programmcode
- Dazu wird der Code ausgeführt und dabei ein tiefere Blick unter die Haube geworfen
- z.B. indem Variablen-Werte überwacht werden

## Warum ist Debugging wichtig?

 Fehlerbehebung: Debugging hilft dabei, Fehler in Ihrem Code zu finden und zu beheben, um sicherzustellen, dass Ihr Programm wie erwartet funktioniert

# Wie funktioniert Debugging in VS Code?

- Setzen von Breakpoints: Klicken Sie auf die linke Seite Ihres Codes, um Breakpoints zu setzen, an denen Ihr Programm anhalten soll
- Starten des Debuggers: Klicken Sie auf das "Run and Debug" Symbol oder drücken Sie F5, um den Debugger zu starten.
- Auch jetzt wird der Code interpretiert und ausgeführt, allerdings können wir einige Einblicke mehr nehmen als sonst

# Debugging

#### Debugging-Schritte in VS Code

- Breakpoints sind Punkte zu denen die Codeausführung in der Laufzeit gestoppt wird, damit wir uns den Systemzustand n\u00e4her anschauen k\u00f6nnen
- Klicken Sie dazu links in die Zeile bei der Sie einen Breakpoint setzen wollen

#### Überwachung von Variablen und Ausdrücken

- Links werden die aktuellen Variablenwerte angezeigt
- zudem können die spezielle Ausdrücke (die Variablen enthalten können) automatisch ausgewertet werden

# Debugging

## Steuerung des Debuggers

- grundsätzlich wird der Code mit wem weiter-Befehl immer nur bis zum nächsten Breakpoint ausgeführt
- von dort kann man die Ausführung des Codes durch erneutes Wählen des weiter-Befehls bis zum Ende oder nächsten Breakpoint durchführen
- Schrittweise Ausführung: Verwenden Sie Prozedurschritt, um Zeile für Zeile durch Ihren Code zu gehen, ohne in Funktionen einzutreten
- Schritt in Funktionen: Mit Einzelschritt [sic!] können Sie in Funktionen eintreten und deren Ausführung verfolgen
- Schritt aus Funktionen: Mittels Ausführen bis Rücksprung verlassen Sie eine Funktion und begeben sich an die Stelle, wo die Funktion aufgerufen wurde

## Fehlerbehebung und Verbesserung

- Wenn Sie eine andere Lösung testen wollen können Sie:
  - entweder den Ausdruck direkt im Überwachen-Fenster testen
  - oder den Ausdruck direkt im Code ändern und den Code erneut ausführen

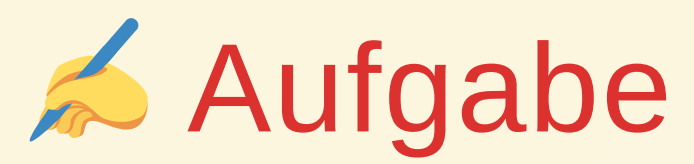

- Legen Sie die folgende Datei debug.py an
- Setzen Sie einen Breakpoint vor der dritten Zeile
- Führen die das Debugging aus
- Nutzen Sie den Einzelschritt, um in den Fehler zu laufen
- Legen Sie eine Überwachung an
- Beheben Sie den Fehler indem Sie die Zeile auskommentieren
- Verlassen Sie den Debug-Modus

#### Ausgangslage - debug.py

```
print("Hello, World!")
x = 1
x = x / 0
print(x)
x = 2
```